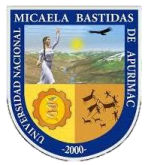

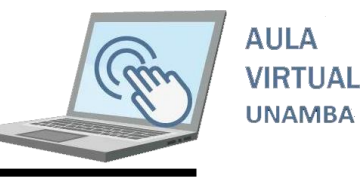

## VI. GENERAR REPORTES SOBRE ACCIONES QUE LOS ESTUDIANTES HACEN

Usted como docente necesita saber cuántos de sus estudiantes interactúan con los recursos que comparte o actividades que programa en el aula virtual, para ello ahora aprenderá a generar el respectivo reporte.

Primer paso: Seleccione la asignatura de donde quisiera generar el reporte

|                                                                                                    | Asigna                 | atura     |                                                                                                    |
|----------------------------------------------------------------------------------------------------|------------------------|-----------|----------------------------------------------------------------------------------------------------|
| VINIVERSIDAD NACIONAL<br>BASTIDAS<br>DE APURIMAC<br>Construyamos Universidad para todos entre todos<br>Página Principal | Plataforma             | Virtual I | Moodle                                                                                                    |
| Area personal > Mis cursos > CursosVirtuales > 2020 > VRAC > Curso2020VRAC01_Plat                                       | taforma Virtual Moodle |           | Navegación                                                                                                    |
| Announcements                                                                                                    |                        |           | Área personal<br>■ Inicio del sitio<br>▶ Páginas del sitio<br>▶ Mis cursos                                                                                                    |
| Semana 1                                                                                                    |                        |           | Administración                                                                                                    |
| Semana 2                                                                                                    |                        |           | <ul> <li>Administración del curso</li> <li>Éditar ajustes</li> <li>Activar edición</li> <li>Usuarios</li> </ul>                                                                                                    |
| Semana 3                                                                                                    |                        |           | a Virtual Moodle                                                                                                    |
| Semana 4                                                                                                    |                        |           | Filds     Filds     F |
|                                                                                                    |                        |           | 🚮 Actividad del curso                                                                                                    |

Encuentre el bloque "Administración" y haga **clic** en ítem **"Registros"** tal como se encuentra en la imagen anterior, deberá visualizar la siguiente ventana.

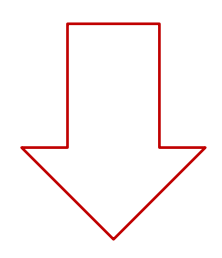

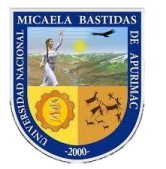

6

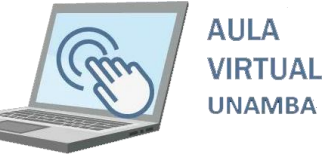

| UNIVERSIDAD NACI<br>MICAELA BASTI<br>DE APURIMAC<br>Costingence Universited para bolo | DNAL<br>DAS                                                                 | Plataforma Virt                                                         | ual Moodle                                                                                     |                                                                                         | Rolando Tello*                                                                                                    |
|---------------------------------------------------------------------------------------|-----------------------------------------------------------------------------|-------------------------------------------------------------------------|------------------------------------------------------------------------------------------------|-----------------------------------------------------------------------------------------|----------------------------------------------------------------------------------------------------|
| Página Principal                                                                      |                                                                             |                                                                         |                                                                                                |                                                                                         | Buscar cursos                                                                                                    |
| Area personal > Mis cursos > CursosVirtuales > 2020 Seleccione los registro           | > VRAC > Curso2020VRAC01_Plataforma V                                       | irtual Moodle > Informes > Registros                                    |                                                                                                |                                                                                         |                                                                                                    |
| Web Participando                                                                      | <ul> <li>Conseguir estos registros</li> </ul>                               |                                                                         |                                                                                                | V Manuales Aula Moodle                                                                  | Vista                                                                                                    |
| Seleccione                                                                            |                                                                             | Corresponde a<br>los estudiantes<br>matriculados<br>en la<br>asignatura | Se puede<br>seleccionar una<br>fecha específica<br>para el reporte o<br>dejarlo por<br>defecto | Corresponde a<br>las actividades ó<br>recursos que se<br>ha creado en las<br>17 semanas | Corresponde a<br>las acciones que<br>el estudiante ha<br>realizado,<br>generalmente so<br>debe seccionar<br><b>"Vista"</b> |
|                                                                                       | Una vez<br>seleccionado<br>los parámetros<br>anteriores haga<br><b>clic</b> |                                                                         | L                                                                                              | J L                                                                                     | J                                                                                                    |
|                                                                                       |                                                                             |                                                                         |                                                                                                |                                                                                         |                                                                                                    |

Ahora pude visualizar la relación de estudiantes que ha interactuado con el recurso o activada que ha realizado en la asignatura

| Plataform            | a Virtual Moodle                   |                     |                                  | ~ т        | odos los participantes                                                                                          | <ul> <li>Todos los días</li> <li>Manuales Aula N</li> </ul>                                                                                                    | loodle | ~ Vista ~                  |
|----------------------|------------------------------------|---------------------|----------------------------------|------------|----------------------------------------------------------------------------------------------------|----------------------------------------------------------------------------------------------------|--------|----------------------------|
| Web                  | ~ Participan                       | do 🗸                | Conseguir estos                  | registros  |                                                                                                    |                                                                                                    |        |                            |
| Hora                 | Nombre completo del<br>usuario     | Usuario<br>afectado | Contexto del evento              | Componente | Nombre evento                                                                                                   | Descripción                                                                                                    | Origen | Dirección IP               |
| 25 de abr.,<br>21:46 | Rolando Tello                      | ÷                   | Carpeta: Manuales<br>Aula Moodle | Carpeta    | Módulo de curso visto                                                                                           | The user with id '806' viewed the 'folder' activity with course module id '854'.                                                                                                    | web    | 2800:4b0:840e:bd9e:8196:49 |
| 25 de abr.,<br>17:15 | Alfredo Fernández Ayma             | -                   | Carpeta: Manuales<br>Aula Moodle | Carpeta    | Módulo de curso visto                                                                                           | The user with id '805' viewed the 'folder' activity with course module id '854'.                                                                                                    | web    | 181.176.115.102            |
| 25 de abr.,<br>16:26 | Alfredo Fernández Ayma             | -                   | Carpeta: Manuales<br>Aula Moodle | Carpeta    | Módulo de curso visto                                                                                           | The user with id '805' viewed the 'folder' activity with course module id '854'.                                                                                                    | web    | 181.176.115.102            |
| 25 de abr.,<br>03:55 | José Abdón Sotomayor<br>Chahuaylla | 2                   | Carpeta: Manuales<br>Aula Moodle | Carpeta    | Módulo de curso visto                                                                                           | The user with id '783' viewed the 'folder' activity with course module id '854'.                                                                                                    | web    | 181.67.39.243              |
| 24 de abr.,<br>18:48 | IVON NIEVES ALARCON<br>PALOMINO    |                     | Carpeta: Manuales<br>Aula Moodle | Carpeta    | Módulo de curso visto                                                                                           | The user with id '839' viewed the 'folder' activity with course module id '854'.                                                                                                    | web    | 190.239.91.217             |
| 24 de abr.,<br>18:48 | IVON NIEVES ALARCON<br>PALOMINO    | *                   | Carpeta: Manuales<br>Aula Moodle | Carpeta    | Módulo de curso visto                                                                                           | The user with id '839' viewed the 'folder' activity with course module id '854'.                                                                                                    | web    | 190.239.91.217             |
| 24 de abr.,<br>18:03 | Leoncio Teófilo Carnero<br>Carnero | e                   | Carpeta: Manuales<br>Aula Moodle | Carpeta    | Directorio descargado en<br>formato Zip                                                                         | The user with id '701' downloaded a zip archive containing all the files from the folder activity with course module id '854'.                                                                                                    | web    | 45.230.250.24              |
| 24 de abr.,<br>18:01 | Leoncio Teófilo Carnero<br>Carnero | 8                   | Carpeta: Manuales<br>Aula Moodle | Carpeta    | Módulo de curso visto                                                                                           | The user with id '701' viewed the 'folder' activity with course module id<br>854'.                                                                                                    | web    | 45.230.250.24              |
|                      |                                    |                     |                                  |            | No. of the second second second second second second second second second second second second second second se | The second second |        |                            |

En el parte inferior derecho encontrará un botón para poder descargar el Excel

| 3                             | F                       |   |           |
|-------------------------------|-------------------------|---|-----------|
| Descargar datos de tabla como | Microsoft Excel (.xlsx) | ~ | Descargar |
|                               |                         |   |           |

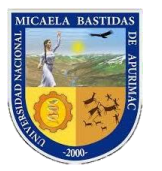

6

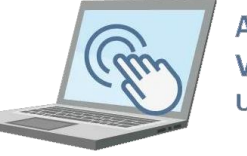

AULA VIRTUAL UNAMBA

También podemos obtener la relación de estudiantes matriculados en formato Excel, para ello seleccionamos el curso.

|                                                                                                    | А                           | signatura  |                                                                                               |
|----------------------------------------------------------------------------------------------------|-----------------------------|------------|-----------------------------------------------------------------------------------------------|
| UNIVERSIDAD NACIONAL<br>MICAELA BASTIDAS<br>DE APURIMAC<br>Construyamos Universidad para todos entre todos | Plataforma                  | Virtual Mo | odle                                                                                          |
| Página Principal                                                                                           |                             |            |                                                                                               |
| Area personal > Mis cursos > CursosVirtuales > 2020 > VRAC > Curso2020VRAC0 General                        | 1_Plataforma Virtual Moodle |            | Navegación                                                                                    |
| Announcements Manuales Aula Moodle                                                                         |                             |            | Área personal<br>Inicio del sitio<br>Páginas del sitio<br>Mis cursos                          |
| Semana 1                                                                                                   |                             |            | <ul> <li>CursosVirtuales</li> <li>2020</li> <li>VRAC</li> </ul>                               |
| Semana 2           Semana 2           Primer examen práctico                                               |                             |            | Curso2020/RAC01_<br>Plataforma Virtual<br>Moodle<br>Participantes<br>Virtual<br>Participantes |
| Semana 3                                                                                                   |                             |            | Competencias                                                                                  |
|                                                                                                    |                             |            | Clic                                                                                          |
| 7                                                                                                    |                             |            |                                                                                               |

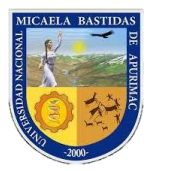

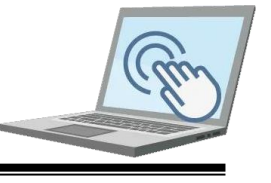

| UNIVERSIDAD NACIONAL<br>MICAELA BASTIDAS<br>DE APURIMAC<br>Construyamos Universidad para todos entre todos                                                                                               | Plataforma Virtual Moodle:<br>Exportar: Hoja de cálculo Excel                               |               |
|----------------------------------------------------------------------------------------------------|---------------------------------------------------------------------------------------------|---------------|
| Página Principal                                                                                                    |                                                                                             |               |
| Área personal > Mis cursos > CursosVirtuales > 2020 > VRAC > Curso2020VRAC01_Plat                                                                                                    | aforma Virtual Moodle > Administración de calificaciones > Exportar > Hoja de cálculo Excel |               |
| Advertencia: ¡Borrado de actividad en cursol Algunas calificaciones están a pun                                                                                                    | to de ser eliminadas.                                                                       | ×             |
| Exportar a Hoja de cálculo Excel<br>Vista Configuración Escalas Letras Importar Exportar<br>Hoja de cálculo OpenOffice Archivo en texto plano Hoja de cálculo Excel<br>• Ítems de calificación a incluir | Achivo XML                                                                                  | Expandir todo |
| Primer examen práctico                                                                                                    |                                                                                             |               |
| Opciones de los formatos de exportación                                                                                                    |                                                                                             |               |
| Descargar                                                                                                    |                                                                                             |               |

Ahora obtendrá la relación de estudiantes en un archivo Excel